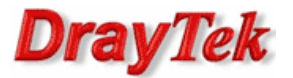

- 1. Konfiguracja serwera VPN
  - 1.1. Profil dla klienta ze zmiennym IP
  - 1.2. Profil dla klienta ze stałym IP
- 2. Konfiguracja klienta VPN
- 3. Zainicjowanie połączenia

Procedura konfiguracji została oparta na poniższym przykładzie.

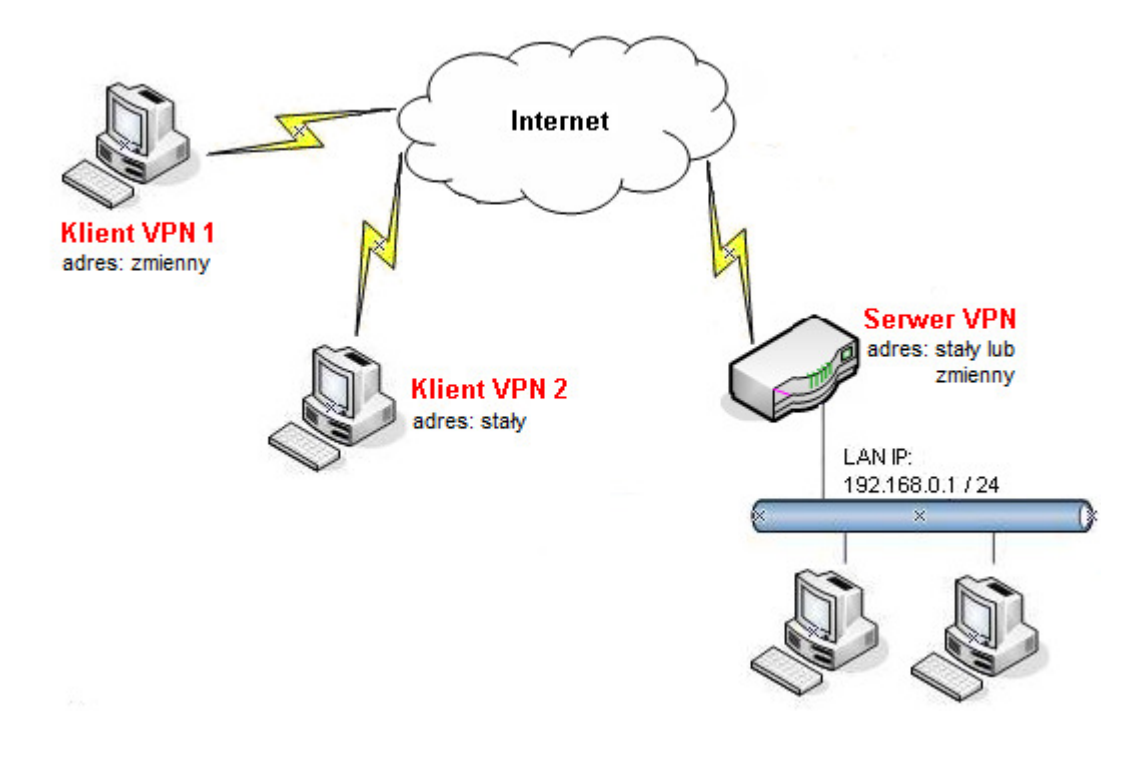

Główne założenia:

- typ tunelu: Host-LAN
- protokół VPN: IPSec (tryb główny)
- szyfrowanie: 3DES
- integralność: SHA1
- autentykacja: klucz IKE
- aktywność tunelu: ograniczona czasowo
- klient VPN nie wspiera DPD dla IPSec
- Adres Serwera VPN: stały (IP 99.99.99.10) lub zmienny (domenowy serwer.abc.xyz)
- Adres Klienta VPN 1: zmienny
- Adres Klienta VPN 2: stały (IP 99.99.99.12)

## Uwagi

Jeśli serwer VPN nie posiada stałego adresu IP to można wykorzystać opcję dynamicznego DNS (np. <u>www.noip.com</u>) w celu reprezentowania zmiennego adresu IP poprzez adres domenowy.

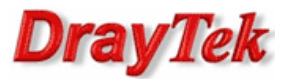

### 1.Konfiguracja serwera VPN

Przejdź do zakładki **VPN i Dostęp Zdalny>>Protokoły VPN** i sprawdź (lub zaznacz) czy jest włączona obsługa protokołu IPSec.

| VPN i Dostęp Zdalny>> Protokoły VPN |          |                     |  |  |  |
|-------------------------------------|----------|---------------------|--|--|--|
| Protokoły VPN                       |          |                     |  |  |  |
| <b>v</b>                            |          | Włącz obsługę PPTP  |  |  |  |
|                                     |          | Włącz obsługę IPSec |  |  |  |
|                                     | <b>V</b> | Włącz obsługę L2TP  |  |  |  |

#### 1.1. Profil dla klienta ze zmiennym IP

Przejdź do zakładki **VPN i Dostęp Zdalny>>Ustawienia ogólne IPSec**. Wpisz wspólny **klucz IKE** (w przykładzie użyto klucza `test') oraz wybierz **3DES** jako Tryb zabezpieczeń IPSec.

| VPN i Dostęp Zdalny>> Ustawienia ogólne   | IPSec       |                                 |
|-------------------------------------------|-------------|---------------------------------|
| Ustawienia ogólne IKE/IPSec               |             |                                 |
| Ustawienia wspólne dla klientów i routeró | ów IPSec ni | e prezentujących się stałym IP. |
| Uwierzytelnianie IKE                      |             | _                               |
| Klucz IKE                                 | ••••        |                                 |
| Potwierdź klucz IKE                       | ••••        |                                 |
| Tryb zabezpieczeń IPSec                   |             | •                               |
| 🗌 Średni (AH)                             |             |                                 |
| Autentykacja bez szyfrowan                | ia.         |                                 |
| Wysoki (ESP) 🗌 DES 🔽                      | 3DES        | AES                             |
| Szyfrowanie i autentykacja p              | oakietów.   |                                 |

Przejdź do zakładki VPN i Dostęp Zdalny>>Połączenia Host-LAN. Stwórz odpowiednie konto do obsługi tunelu.

Konfiguracja zgodna z założeniami przykładu:

- zaznacz Włącz konto
- ustaw Czas nieaktywności. Domyślnie jest tam wartość 300 oznaczająca rozłączenie tunelu po 5 minutach, gdy Vigor nie odnotuje ruchu VPN. IPSec nie posiada wbudowanych mechanizmów detekcji połączenia – detekcja połączenia realizowana jest za pomocą DPD (Dead Peer Detection).
- jako akceptowany protokół zaznacz Tunel IPSec

| ndeks Nr. 1                                                                   |                              |
|-------------------------------------------------------------------------------|------------------------------|
| <mark>Konto użytkownika</mark><br>☑ Włącz konto<br>Czas nieaktywności 300 sek | Użytkownik ???<br>Hasło      |
| Akceptowane protokoły                                                         | Tryb uwierzytelniania IKE    |
| РРТР                                                                          | Klucz IKE                    |
| Tunel IPSec                                                                   | Klucz IKE                    |
| 🗌 L2TP z polisą IPSec 🛛 Brak 🛛 🔽                                              | Podpis cyfrowy (cert. X.509) |
| Określ wezeł zdalny                                                           | Brak 🗸                       |
| Adres IP klienta zdalnego                                                     | Poziom zabezpieczeń IPSec    |
| lub ID                                                                        | Wysoki (ESP)                 |
|                                                                               | 🗹 DES 🗹 3DES 🗹 AES           |
|                                                                               | Lokalny ID (opcja)           |

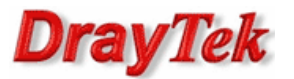

# 1.2. Profil dla klienta ze stałym IP

Przejdź do zakładki **VPN i Dostęp Zdalny>>Połączenia Host-LAN**. Stwórz odpowiednie konto do obsługi tunelu.

Konfiguracja zgodna z założeniami przykładu:

- zaznacz Włącz konto
- ustaw Czas nieaktywności. Domyślnie jest tam wartość 300 oznaczająca rozłączenie tunelu po 5 minutach, gdy Vigor nie odnotuje ruchu VPN. IPSec nie posiada wbudowanych mechanizmów detekcji połączenia – detekcja połączenia realizowana jest za pomocą DPD (Dead Peer Detection).
- zaznacz Określ węzeł zdalny i wpisz odpowiedni adres. W przykładzie użyto 99.99.99.12
- zaznacz Klucz IKE, kliknij przycisk Klucz IKE pojawi się okienko w którym wpisz odpowiedni klucz. W przykładzie użyto klucza 'test'
- zaznacz odpowiedni Poziom zabezpieczeń IPSec. W przykładzie użyto 3DES.
- kliknij przycisk OK, zatwierdzić ustawienia

| Indeks Nr. 2                                                              |                                                                                                    |
|---------------------------------------------------------------------------|----------------------------------------------------------------------------------------------------|
| Konto użytkownika<br>Vłącz konto<br>Czas nieaktywności 300 sek            | Użytkownik ???<br>Hasło                                                                                  |
| Akceptowane protokoły                                                     | Tryb uwierzytelniania IKE                                                                                |
| РРТР                                                                      | Klucz IKE                                                                                                |
| ✓ Tunel IPSec                                                             | Klucz IKE                                                                                                |
| 🗌 L2TP z polisą IPSec 🛛 Brak 🔍                                            | Podpis cyfrowy (cert. X.509)                                                                             |
| Określ węzeł zdalny<br>Adres IP klienta zdalnego<br>99.99.99.12<br>lub ID | Brak<br>Poziom zabezpieczeń IPSec<br>Średni (AH)<br>Wysoki (ESP)<br>DES Ø 3DES AES<br>Lokalny ID (opcja) |

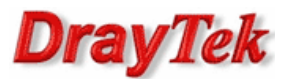

# 2. Konfiguracja klienta VPN

## Kliknij przycisk **Wstaw**

| OrayTek Smart VPN Client                                               |
|------------------------------------------------------------------------|
| Krok 0. Włącz/Aktywuj IPSec NAT-Traversal i L2TP<br>Konfiguruj         |
| Krok 1. Połącz z Internetem Połącz Krok 2. Połącz z serwerem VPN       |
| Połącz      Wstaw     Usuń     Ustawienia                              |
| Autostart po uruchomieniu:<br>Status: Brak połączenia PPTP ISP © VPN © |

Wypełnij dane dotyczące adresu serwera i typu VPN:

- w polu Nazwa profilu wpisz dowolną nazwę dla połączeni np. To Vigor.
- w polu Adres IP Serwera/Nazwa Hosta wpisz adres IP routera (w przykładzie 99.99.99.10), do którego zestawiasz tunel VPN, albo jego nazwę (w przykładzie serwer.abc.xyz).
- w polu Typ połączenia VPN wybierz Tunel IPSec.
- kliknij OK, aby kontynuować

| Połącz z serwerem VPN                                       | ×            |  |  |  |  |
|-------------------------------------------------------------|--------------|--|--|--|--|
| Nazwa profilu : To Vigor                                    |              |  |  |  |  |
| Autopołączenie po rozłączeniu.                              |              |  |  |  |  |
| Liczba prób :                                               | 3            |  |  |  |  |
| Odstęp pomiędzy próbami :                                   | 30 sekund 🔻  |  |  |  |  |
| 🔲 Autostart po uruchomieniu systemu.                        |              |  |  |  |  |
| Adres IP serwera VPN/Nazwa hosta (np. 123.4<br>draytek.com) | 15.67.89 lub |  |  |  |  |
| 99.99.99.10                                                 |              |  |  |  |  |
| Użytkownik :                                                |              |  |  |  |  |
| Hasło :                                                     |              |  |  |  |  |
| Włącz mOTP(mobile One Time Password)                        |              |  |  |  |  |
| Ustawienia mOTP                                             |              |  |  |  |  |
| Typ połączenia VPN                                          |              |  |  |  |  |
| © PPTP © L2TP                                               |              |  |  |  |  |
| Tunel IPSec     C L2TP ov                                   | /er IPSec    |  |  |  |  |
| Tunel SSL VPN                                               |              |  |  |  |  |
| Użyj domyślnej bramy w sieci zdalnej                        | Więcej       |  |  |  |  |
| ОК Ал                                                       | uluj         |  |  |  |  |

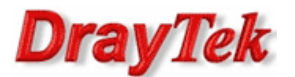

Wypełnij dane dotyczące zabezpieczeń IPSec:

- w polu Mój adres IP wybierz odpowiedni adres IP swojego komputera. W przykładzie 99.99.99.11.
- w polu Typ połączenia IPSec wybierz Standardowy tunel IPSec oraz wpisz adresację zdalnej podsieci. W przykładzie Zdalna podsieć: 192.168.0.0, Maska podsieci zdalnej: 255.255.255.0.
- w polu Metoda zabezpieczeń wybierz protokół realizujący szyfrowanie i uwierzytelnianie. W przykładzie wybrano Wysokie(ESP) oraz 3DES with SHA1.
- w polu Metoda uwierzytelniania wybierz Klucz PSK i wpisz klucz. W przykładzie użyto klucza 'test'.
- kliknij przycisk OK, aby zapisać zmiany.

| asady zabezpieczeń IPSec                                                                                       | ×                          |
|----------------------------------------------------------------------------------------------------|----------------------------|
| Własny IP : 99.99.99.11                                                                                        | •                          |
| Typ połączenia IPSec                                                                                           |                            |
| Standardowy tunel                                                                                              |                            |
| Zdalna podsieć :                                                                                               | 192 . 168 . 0 . 0          |
| Maska zdalnej podsieci :                                                                                       | 255 . 255 . 255 . 0        |
| 🔘 Wirtualny IP                                                                                                 |                            |
| Zdalny adres IP                                                                                                | 192 . 168 . 1 . 201        |
| Maska zdalnej podsieci                                                                                         | 255 . 255 . 255 . 0        |
| <ul> <li>Sredni(AH)</li> <li>MD5</li> <li>✓</li> <li>Metoda uwierzytelniania</li> <li>⑥ Klucz PSK :</li> </ul> | rsoki(ESP)<br>DES z SHA1 ▼ |
| © Certyfikat:                                                                                                  | Przeglądaj                 |
| 🔲 Włącz PING dla podtrzymania                                                                                  |                            |
| Ping do IP; 0.0.0.0                                                                                            |                            |
| ОК                                                                                                    | Anuluj                     |

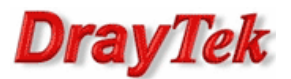

# 3. Zainicjowanie połączenia

Wybierz odpowiedni profil a następnie kliknij przycisk Aktywuj.

| Krok 0. Włącz/Aktywuj IPSec NAT-Traversal i L2TP<br>Konfiguruj   |            |  |  |  |  |  |
|------------------------------------------------------------------|------------|--|--|--|--|--|
| Krok 1. Połącz z Internetem Połącz Krok 2. Połącz z serwerem VPN |            |  |  |  |  |  |
| To Vigor - Aktywuj                                               |            |  |  |  |  |  |
|                                                                  |            |  |  |  |  |  |
| Wstaw Usuń                                                       | Ustawienia |  |  |  |  |  |
| Wstaw Usuń<br>Autostart po uruchomieniu;                         | Ustawienia |  |  |  |  |  |

Zaakceptuj zmiany w Zaporze systemu Windows m.in. włączenie zapory, dodanie reguły zabezpieczeń połączeń.

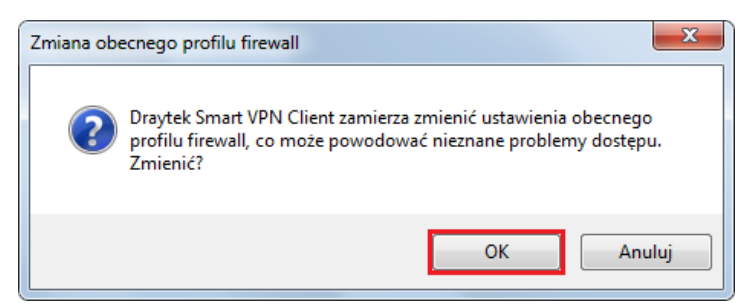

Następnie kliknij OK.

| Połącz z serwerem VPN                 |                            |  |  |  |  |  |
|---------------------------------------|----------------------------|--|--|--|--|--|
| Typ połączenia VPN<br>Zdalny adres IP | Tunel IPSec<br>99.99.99.10 |  |  |  |  |  |
| Własny IP :                           | 99.99.99.11                |  |  |  |  |  |
| Metoda uwierzytelni<br>Klucz PSK :    | iania<br>••••              |  |  |  |  |  |
| ) Certyfikat:                         | Przeglądaj                 |  |  |  |  |  |
| ок                                    | Anuluj                     |  |  |  |  |  |

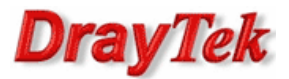

Dla standardowego tunelu IPSec zmieni się status na Aktywna polityka IPSec oraz zapali się zielone światełko przy polu VPN.

| DrayTek Smart VPN C                                                     | lient                       |          |                                 |  |  |  |  |  |
|-------------------------------------------------------------------------|-----------------------------|----------|---------------------------------|--|--|--|--|--|
| Krok 0. Włącz/Aktywuj IPSec NAT-Traversal i L2TP                        |                             |          |                                 |  |  |  |  |  |
| Konfiguruj                                                              |                             |          |                                 |  |  |  |  |  |
| Krok 1. Połącz z Interne                                                | Krok 1. Połącz z Internetem |          |                                 |  |  |  |  |  |
|                                                                         |                             | •        | Połącz                          |  |  |  |  |  |
|                                                                         |                             |          |                                 |  |  |  |  |  |
| Krok 2. Połącz z serwerem VPN                                           |                             |          |                                 |  |  |  |  |  |
| Krok 2. Połącz z serwere                                                | em VPN                      |          |                                 |  |  |  |  |  |
| Krok 2. Połącz z serwere                                                | em VPN                      | ~        | Dezaktywuj                      |  |  |  |  |  |
| To Vigor                                                                | em VPN                      | *        | Dezaktywuj                      |  |  |  |  |  |
| To Vigor<br>Wstaw                                                       | em VPN                      | <b>_</b> | Dezaktywuj<br>Ustawienia        |  |  |  |  |  |
| To Vigor<br>Wstaw                                                       | em VPN                      | <b>•</b> | <b>Dezaktywuj</b><br>Ustawienia |  |  |  |  |  |
| Krok 2. Połącz z serwere<br>To Vigor<br>Wstaw<br>Autostart po uruchomie | Usuń                        |          | Dezaktywuj<br>Ustawienia        |  |  |  |  |  |

Aby "obudzić" tunel należy zainicjować dowolny ruch w kierunku routera. Wystarczy np. zwykły ping. Wybierz Menu Start a następnie Uruchom i wpisz cmd . Następnie wykonaj polecenie: ping adres\_LAN\_serwera (w przykładzie serwer VPN posiada adres LAN 192.168.0.1). Komunikat "Negocjowanie zabezpieczeń IP" świadczy o wymianie niezbędnych informacji do inicjacji tunelu. Po zainicjowaniu tunelu otrzymasz poprawną odpowiedź na ping – świadczy ona o poprawnej komunikacji w tunelu VPN.

C:∖>ping 192.168.0.1 Badanie 192.168.0.1 z użyciem 32 bajtów danych: Negocjowanie zabezpieczeń IP. Odpowiedź z 192.168.0.1: bajtów=32 czas=1ms TTL=255 Odpowiedź z 192.168.0.1: bajtów=32 czas=1ms TTL=255 Odpowiedź z 192.168.0.1: bajtów=32 czas=1ms TTL=255 Statystyka badania ping dla 192.168.0.1: Pakiety: Wysłane = 4, Odebrane = 3, Utracone = 1 (25% straty), Szacunkowy czas błądzenia pakietów w millisekundach: Minimum = 1 ms, Maksimum = 1 ms, Czas średni = 1 ms

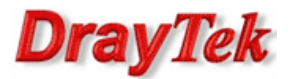

O tym, czy tunel został zainicjowany, możesz również przekonać się wybierając **VPN i Dostęp Zdalny>>Zarządzanie połączeniem** (rysunek poniżej).

VPN i Dostęp Zdalny>> Zarządzanie połączeniem

| Wymuszanie inicjacji połączeń | Czas odświeżania : 30 🔽 Odśwież |
|-------------------------------|---------------------------------|
| Tryb Główny:                  | V Inicjuj                       |
| Tryb Backup:                  | Minicjuj                        |
| Stan połączenia VPN           |                                 |
| Bieżąca strona: 1             | Nr strony Przejdź >>            |

| _ |                         |                                |             |                |                |                |                |                |              | U       |
|---|-------------------------|--------------------------------|-------------|----------------|----------------|----------------|----------------|----------------|--------------|---------|
|   | VPN                     | Тур                            | Zdalny IP   | Sieć wirtualna | Tx<br>pakietów | Tx<br>prędkość | Rx<br>pakietów | Rx<br>predkość | Czas<br>akt. |         |
|   | 1<br>( Dynamic Client ) | IPSec Tunnel<br>3DES-SHA1 Auth | 99.99.99.11 | 99.99.99.11/32 | 344            | 55             | 265            | 9              | 0:1:7        | Rozłącz |
| Ī |                         |                                |             |                |                | xxxxxxxx       | : Dane s       | ą szyfrov      | wane.        |         |

xxxxxxx : nie są szyfrowane.

Krzysztof Skowina Specjalista ds. rozwiązań sieciowych <u>k.skowina@brinet.pl</u>